Rev. 0 — 30 August 2021

Application Note

## 1 Introduction

This application note introduces the OTA progress based on the Alibaba Cloud IoT platform on the i.MX RT10XX series platform.

Secure Bootloader (SBL) is a second bootloader tool designed by the MCU SE team for the i.MX RT platform. SBL helps users to start the program safely.

Secure Firmware (SFW) is a project created based on FreeRTOS. Firmware is generated to cooperate with SBL to achieve a complete FOTA process. The Alibaba Cloud IoT platform OTA in this document is a part of SFW. SFW also supports U disk, SD card, and OTA upgrade of AWS platform.

## 2 Development platform

The Alibaba Cloud-based OTA is developed for all EVK boards (with Ethernet ports) of MIMXRT10XX series. The cloud platform we use is Alibaba Cloud and we use Alibaba Cloud C Link SDK 4.0.0 as the device-side SDK.

## 3 Configuring Alibaba cloud OTA upgrade code

#### 3.1 Creating device in cloud

To implement the OTA upgrade of the Alibaba Cloud IoT platform, transplant the C Link SDK provided by the Alibaba Cloud IoT platform (Alibaba Cloud C-SDK 4.0.0 is used for this migration) into the project first. Log in to Aliyun Internet of Things platform, enter the public instance section, and create your own product.

| Overview                                | 企业版实例<br>0                  | <b>¥</b> | 运行中<br>0 | *  | 即将到期 @<br>0 |                                  | 已到期 <sub>②</sub><br>0    | <u> </u> |
|-----------------------------------------|-----------------------------|----------|----------|----|-------------|----------------------------------|--------------------------|----------|
| Documentation ⊡<br>Value-added Services | 全部实例                        | ~        |          |    |             |                                  |                          |          |
|                                         | 📦 公共实例                      |          |          | 充值 |             |                                  |                          |          |
|                                         | ID: 公共实例<br>状态: • Activated |          |          |    | ¥           | 购买企业版实<br>企业版实例提供更<br>高的 SLA 保障。 | <b>例</b><br>丰富的功能,更好的数据和 | 鬲离,更     |
|                                         | <                           |          |          |    |             | 购买实例                             | 快速入门                     |          |
|                                         |                             |          |          |    |             |                                  |                          |          |

#### Contents

| 1   | Introduction1                  |
|-----|--------------------------------|
| 2   | Development platform1          |
| 3   | Configuring Alibaba cloud OTA  |
|     | upgrade code1                  |
| 3.1 | Creating device in cloud 1     |
| 3.2 | Configuring device-side C-SDK3 |
| 3.3 | OTA upgrade program5           |
| 4   | OTA demo6                      |
| 5   | Summary14                      |
| 6   | Reference14                    |
| 7   | Revision history14             |
|     |                                |

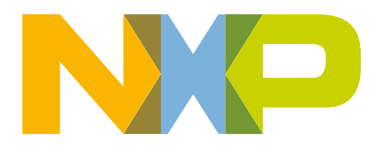

#### Configuring Alibaba cloud OTA upgrade code

| ← Public Instance                   | IoT Platform / Devices / Products         |                       |               |                        |                                |
|-------------------------------------|-------------------------------------------|-----------------------|---------------|------------------------|--------------------------------|
| Devices ^                           | Products                                  |                       |               |                        |                                |
| Products                            | Create Product Quick Start Search by proc | duct name Q Select Pr | oduct Tag 🗸 🗸 |                        |                                |
| Devices                             | Product Name                              | ProductKey            | Node Type     | Created At             | Actions                        |
| Groups                              | en_test                                   | a1DVFDaRCeT           | Devices       | May 21, 2021, 10:31:30 | View   Manage Devices   Delete |
| Jobs                                | Aliyun_OTA_test                           | a1yHkAZYKPb           | Devices       | May 10, 2021, 10:15:36 | View   Manage Devices   Delete |
| CA Certificate                      | sfw_ota_1                                 | a1X3jdyVAyF           | Devices       | Mar 19, 2021, 15:06:43 | View   Manage Devices   Delete |
| Maintenance V                       | smart_washing_machine_1                   | a1GrD4tz46C           | Devices       | Sep 27, 2020, 13:53:38 | View   Manage Devices   Delete |
| Resource Allocation $\qquad \lor$   | TEST1                                     | a1NCsGpU0IW           | Devices       | Jul 21, 2020, 15:05:45 | View   Manage Devices   Delete |
| Link Analytics 🖸<br>Link Visual 🗸 🗸 |                                           |                       |               |                        |                                |
| Documentation and Tools             |                                           |                       |               |                        |                                |
| Creating device                     | e in cloud (II)                           |                       |               |                        |                                |

This example only realizes the OTA function of the i.MX RT platform, so no special requirements are required for the product category. Select any one in **Category**, **Direct Connect Device** for **Node Type**, **Ethernet** for **Networking Mode**, and keep default values for other options.

| Devices                 | ← Create Product(D                    | Device TSL)          |               |
|-------------------------|---------------------------------------|----------------------|---------------|
| Products                | Create Product Create Product fro     | om Device Center     |               |
| Devices                 | * Product Name                        |                      |               |
| Groups                  | You must specify a product name       |                      |               |
| Jobs                    | * Category 👩                          |                      |               |
| CA Certificate          | Standard Category Custom Category     | /                    |               |
| Rules                   | Select a standard category            | ~                    | View Features |
| No                      | * Node Type                           |                      |               |
| Maintenance             | Directly Connect<br>ed Device         | way sub-dev 🛛 🛃 Gate | eway device   |
| Resource Allocation     |                                       |                      |               |
| Link Analytics 🗅        | Networking and Data Format            |                      |               |
| Link Visual             | * Network Connection Method           |                      | _             |
| Documentation and Tools | Ethernet                              | ~                    |               |
|                         | * Data Type 💿                         |                      |               |
|                         | ICA Standard Data Format (Alink JSON) | ~                    |               |
|                         | ✓ Checksum Type                       |                      |               |
|                         | ✓ Authentication Mode                 |                      |               |
|                         | More                                  |                      |               |
|                         | ✓ Product Description                 |                      |               |
|                         |                                       |                      |               |
|                         |                                       |                      |               |
| E Feedback              | Cancel                                |                      |               |

After completing the product creation, create the required equipment under the corresponding product. If you are not familiar with the Alibaba Cloud IoT platform, see *Alibaba Cloud IoT Platform Getting Started-Quick Start* for public examples. So far, we have obtained the triples: **ProductKey**, **DeviceName**, and **DeviceSecret**. They are very important for i.MX RT devices to connect to the Alibaba Cloud IOT platform.

### 3.2 Configuring device-side C-SDK

After creating the product and device, port the Link SDK of the Alibaba Cloud IoT platform to our device. In **Public Instance**, click **Documents and Tools** at the bottom of the left, select **SDK Customization** in **Device Access SDK**, and customize the SDK, as shown in Figure 4. Click **Start Generation** to download the C-SDK.

|                         | SDK version<br>v4.x                         | 0                                 |        |                          |   |                         |  |
|-------------------------|---------------------------------------------|-----------------------------------|--------|--------------------------|---|-------------------------|--|
|                         | * Device OS                                 |                                   |        |                          |   |                         |  |
|                         | FreeRTOS                                    | 5                                 |        |                          |   |                         |  |
|                         | * Equipmen                                  | t hardware form                   |        |                          |   |                         |  |
|                         | <ul> <li>single b</li> <li>MCU +</li> </ul> | oard system 💿<br>Communication Mo | dule 📀 |                          |   |                         |  |
|                         | * Connect to                                | o loT platform protoc             | ol     |                          |   |                         |  |
|                         | MQTT                                        |                                   |        |                          |   |                         |  |
|                         | HTTPS                                       |                                   |        |                          |   |                         |  |
|                         | * Data encry                                | /ption                            |        |                          |   |                         |  |
|                         | TLS-CA<br>TLS-PSK                           | c                                 |        |                          |   |                         |  |
|                         | O No encr                                   | ryption                           |        |                          |   |                         |  |
|                         | * Device aut                                | thentication scheme               |        |                          |   |                         |  |
|                         | Device k                                    | ey                                |        |                          | ~ |                         |  |
|                         | Dynami                                      | cregistration                     |        |                          |   |                         |  |
|                         | Advanced                                    | d Capabilities                    |        |                          |   |                         |  |
|                         | <b>S</b>                                    | Thing model                       | 9      | ОТА                      | ß | Time<br>Synchronization |  |
|                         | <b>9</b>                                    | Device shadow                     |        | Device log               | ۶ | Device label            |  |
|                         | 12                                          | Bootstrap<br>Service              |        | Sub-device<br>management |   | Device<br>diagnostics   |  |
|                         | 11                                          | Task<br>management                |        |                          |   |                         |  |
| Figure 4. Configuring d | levice-side                                 | e C-SDK                           |        |                          |   |                         |  |
|                         |                                             |                                   |        |                          |   |                         |  |

For an easier modification later, add the following to the original project file.

- The core, OTA folder, and certificate ali\_ca\_cert.c file in the external folder to be used in the downloaded C-SDK package
- freertos\_port.c in the portfiles folder
- fota\_basic\_demo.c in the demos folder

The core module of C-SDK is stored in the core folder. It includes the functions of MQTT on the cloud. If you only connect to the cloud and do not need high-level capabilities such as OTA, it can be used. The OTA folder is a high-level function of the Alibaba Cloud IoT platform. After the device integrates the OTA capability in the C-SDK, upload the new firmware in the console and push

the firmware upgrade message to the device. The device can be upgraded online. In this example, the flow chart of OTA upgrade is as shown in Figure 5.

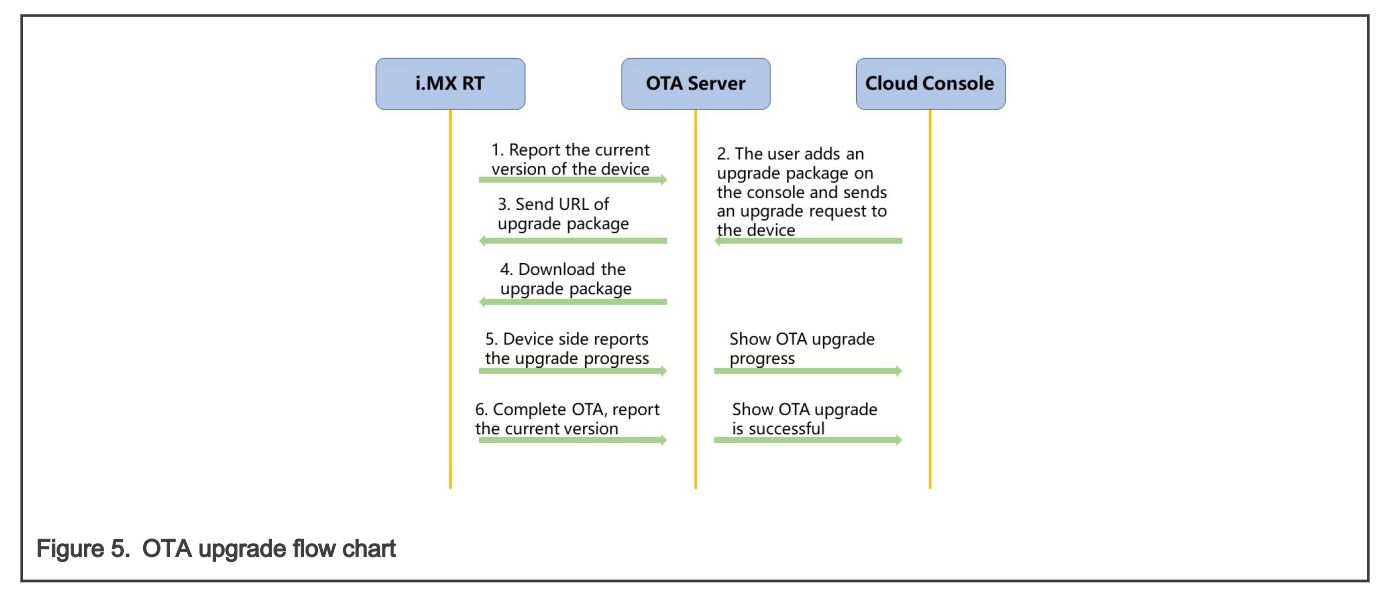

The *ali\_ca\_cert.c* file in the external folder is the root certificate used to verify the MQTT server. The *freertos\_port.c* file in the *portfiles* folder is a set of interface functions implemented in C language, called for the underlying software and hardware resources of the current IOT device. When the C-SDK is ported to embedded devices running different OSs, corresponding modifications are required. To obtain the OTA function, modify the *fota\_basic\_demo.c* file in the C-SDK example.

#### 3.3 OTA upgrade program

In the OTA function, pay attention to the following items:

1. Version number of the current firmware

```
cur_version = "1.0.0"; //更改为所需要更新的版本, 如1.1.0
/* 演示MQTT连接建立起来之后, 就可以上报当前设备的版本号了 */
res = aiot_ota_report_version(ota_handle, cur_version);
if (res < STATE_SUCCESS) {
    PRINTF("report version failed, code is -0x%04X\r\n", -res);
}</pre>
```

During the OTA upgrade process, the cloud must verify the current firmware version number. If the firmware version needs to be upgraded, it sends an upgrade request and the upgrade package URL to the device and the OTA upgrade can continue.

2. Download the firmware at one time

uint32\_t end = 0; //此处设为0, 代表一次性下载完整个固件, 若要分两段下载, 可设为g\_firmware\_size / 2;

The callback function, <code>user\_ota\_recv\_handler()</code>, contains preparations for downloading the firmware. The default download method of Alibaba Cloud C-SDK is two-stage download. During the development process, the two-stage download was unstable. I changed to download the entire firmware at one time and the download succeeded.

3. Erase the flash

```
/* 将要写入的地址,之后size_total大小的区域,利用sfw_flash_erase擦一下 */
status_t status;
volatile uint32_t primask;
primask = DisableGlobalIRQ();
status = sfw_flash_erase(dstAddr, FLASH_AREA_IMAGE_1_SIZE);
EnableGlobalIRQ(primask);
```

After receiving the MQTT message of the OTA upgrade on the device side, it downloads the new firmware and the device side is burned to the designated flash location. Before that, wipe the area first.

4. Burn the downloaded firmware to the flash, download in sections, and save each section one by one.

```
如果烧写flash失败, 还应该调用 aiot download report progress(handle, -4) 将失败上报给云平台
        备注:协议中,与云平台商定的错误码在 aiot_ota_protocol_errcode_t 类型中,例如
            -1: 表示升级失败
            -2: 表示下载失败
            -3: 表示校验失败
            -4: 表示烧写失败
// 将下载的固件保存到flash上,分段下载,每一段一保存
status t status;
volatile uint32_t primask;
primask = DisableGlobalIRQ();
status = sfw_flash_write(dstAddr, packet->data.buffer, packet->data.len);
   if (status)
   ł
          aiot_download_report_progress(handle, -4);
dstAddr += packet->data.len;
EnableGlobalIRQ(primask);
```

For details of other areas that can be changed, see Alibaba Cloud C-SDK.

## 4 OTA demo

The Alibaba Cloud OTA upgrade project cooperates with the SBL project. The platform is i.MX RT1064EVK. It uses Ethernet to connect to the network and users can also configure the wireless module to connect to the network.

1. Modify the current version and generate the bin file.

```
cur_version = "1.0<mark>.0"; //更改为所需要更新的版本, 如1.1.0</mark>
cur_version = "1.4.0"; //更改为所需要更新的版本, 如1.1.0
```

Modify the current version in IAR to 1.0.0 and 1.4.0. Generate the corresponding bin files. The IAR project is used as an example here.

2. In SBL project, use the signature script to add the header signature operation of the bin file.

Copy the two bin files generated in Step 1 to the *sbl/component/secure/mcuboot/scripts* folder in the SBL project and use PowerShell to sign the two bin files.

3. Create OTA task.

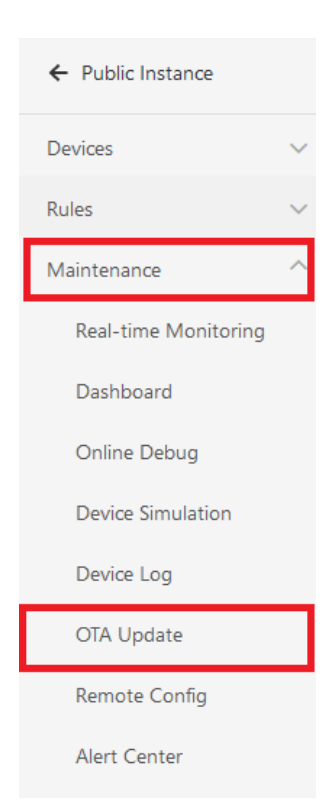

On the cloud console page, in the monitoring operation and maintenance under the public instance, select **OTA upgrade**. Click **Add Upgrade Package** to add the upgrade package, enter the upgrade package name, and select the corresponding upgrade option.

**NOTE** The upgrade package version must be consistent with the version in the uploaded bin file. Otherwise, the subsequent OTA fails.

| Add Update Package                         | $\times$ |
|--------------------------------------------|----------|
| * Types of Update Packages 💿               |          |
| * Update Package Name 💿                    |          |
| sfw_1064_140                               |          |
| * Product                                  |          |
| en_test                                    | $\sim$   |
| * Update Package Module                    |          |
| default                                    | $\sim$   |
| + Add Module                               |          |
| * Update Package Version 💿                 |          |
| 1.4.0                                      |          |
| * Signature Algorithm                      |          |
| MD5                                        | $\sim$   |
| * Select Update Package 💿                  |          |
| Re-upload                                  |          |
| ✓ 1064_ali_140.bin (266.21 KB)             | ×        |
| * Verify Update Package? 💿                 |          |
|                                            |          |
| Update Package Description                 |          |
| Please enter upgrade package description   |          |
|                                            |          |
|                                            | 0/1024   |
| ✓ Security Check Service of Update Package |          |
|                                            | Cancel   |
| OK                                         | Cancer   |

- 4. Start running OTA project.
  - a. Use the MCUBootUtility tool to download the signed *1064\_ali\_100.bin* to the first slot of the board. The default location of Slot1 is the **flash\_offset+0x100000** to **flash\_offset+0x200000** and the whole slot size is 1 MB.

| arget Setup                                                                                                    |                                                                     | 3   | Secure Boot Type                                                  | <b>DEV Unsign</b>   | ned Image Boot                                              |                                 | ~                                                  | All-In-One    | Action          | N       |        |    |
|----------------------------------------------------------------------------------------------------|---------------------------------------------------------------------|-----|-------------------------------------------------------------------|---------------------|-------------------------------------------------------------|---------------------------------|----------------------------------------------------|---------------|-----------------|---------|--------|----|
| ACU Series:                                                                                                    | i.MXRT                                                              | ~   | Image Generation                                                  | uence Ima           | ae Loading Sequenc                                          | e Fure Oper                     | ation Utility                                      | Boot Device I | demony.         | 2       |        |    |
| ACU Device:                                                                                                    | i.MXRT1064 SIP                                                      | ~   | Start / Offset: 0x100                                             | 000                 | Byte Length (For Rea                                        | d/Write): 0                     | x2000                                              | Bin File:     | C:\Users\nxf    | 65135\D | Browse |    |
| oot Device:                                                                                                    | FLEXSPI NOR                                                         | ~   | Read                                                              | E                   | rase                                                        | Write (Auto                     | o Erase)                                           | З Б           | ecute From Sta  | art     |        |    |
| Boot                                                                                                    | t Device Configuration                                              |     |                                                                   |                     |                                                             |                                 |                                                    |               |                 |         |        | ^  |
| Device                                                                                                    | Configuration Data (DCD)                                            |     |                                                                   |                     |                                                             |                                 |                                                    |               |                 |         |        |    |
|                                                                                                    |                                                                     |     |                                                                   |                     |                                                             |                                 |                                                    |               |                 |         |        |    |
| ort Setup                                                                                                    |                                                                     |     |                                                                   |                     |                                                             |                                 |                                                    |               |                 |         |        |    |
| ort Setup<br>O U                                                                                                   | IART   USB-HID                                                      |     |                                                                   |                     |                                                             |                                 |                                                    |               |                 |         |        |    |
| ort Setup<br>O U<br>endor ID:                                                                                      | IART   USB-HID  0x15A2                                              | ~   |                                                                   |                     |                                                             |                                 |                                                    |               |                 |         |        |    |
| ort Setup<br>O U<br>endor ID:<br>roduct ID:                                                                        | 0x15A2<br>0x0073                                                    | ~   |                                                                   |                     |                                                             |                                 |                                                    |               |                 |         |        |    |
| ort Setup<br>O U<br>endor ID:<br>roduct ID:                                                                        | ART ( USB-HID<br>0x15A2<br>0x0073<br>C One Step                     | >   |                                                                   |                     |                                                             |                                 |                                                    |               |                 |         |        |    |
| ort Setup 0 U<br>endor ID:<br>roduct ID:                                                                           | ART (© US8-HID<br>0x15A2<br>0x0073<br>(C) One Step<br>Reset device  | ~   |                                                                   |                     |                                                             |                                 |                                                    |               |                 |         |        | \$ |
| ort Setup U U U U U U U U U U U U U U U U U U U                                                                    | ART ( USB-HID<br>0x15A2<br>0x0073<br>( One Step<br>Reset device     | >   | View Bootable Ima                                                 | ıge                 | Clear The Screen                                            | Save                            | : image/data f                                     | ile to        |                 | Brow    | se     | >  |
| vice Status                                                                                                    | ART   US8-HID  Ox15A2  Ox0073  One Step  Reset device               | ~ ~ | View Bootable Ima                                                 | ige                 | Clear The Screen                                            | Save                            | : image/data f                                     | ile to        |                 | Brow    | SE     | >  |
| vice Status<br>COTP->MISC<br>core-xRAM Partio                                                                      | ART ● US8-HID<br>0x15A2<br>0x0073<br>✓ One Step<br>Reset device<br> | >   | View Bootable Ima                                                 | ige                 | Clear The Screen                                            | Save                            | : image/data f                                     | ile to        |                 | Brow    | se     | ×  |
| vit Setup<br>U<br>undor ID:<br>oduct ID:<br>vice Status<br>COTP-> MISC<br>lexRAM Partio<br>28KB DTCM, 2<br>FlexSPI | ART ● US8-HID<br>0x15A2<br>0x0073<br>✓ One Step<br>Reset device<br> | ~   | View Bootable Imu<br>Log<br>Executing C:\Users\r<br>0x15A2,0x0073 | ige<br>xrf65135\Des | Clear The Screen<br>ktop\tools\NXP-MC<br>y 1880096768 C\Use | UBootUtility-2<br>rs/nxf65135/D | : image/data f<br>.3.0\tools\blh<br>esktop\tools\b | ile to        | host -t 5242000 | D-u ^   | Se     | ×. |

b. Run the secure Bootloader.

In SBL project, enter the *sbl/target/evkmimxrt1064* path and open *env.bat*. In the *menuconfig* interface of Scons, uncheck **Enable single image function** to disable single image mode and uncheck **Enable mcu isp support** to disable MCU ISP support.

Compile the i.MX RT1064 SBL project and download it to the target board. Now the whole preparation is done.

Insert the Ethernet cable on the development board and press the **Reset** button to start the project. The serial port displays **The image now in PRIMARY\_SLOT slot** and **Getting IP address from DHCP**, indicating that the program in Slot 1 is running successfully. **IPv4 Address:** and **version:1.0.0** indicate that the network connection is successful and the version of the current device received by Alibaba Cloud is 1.0.0.

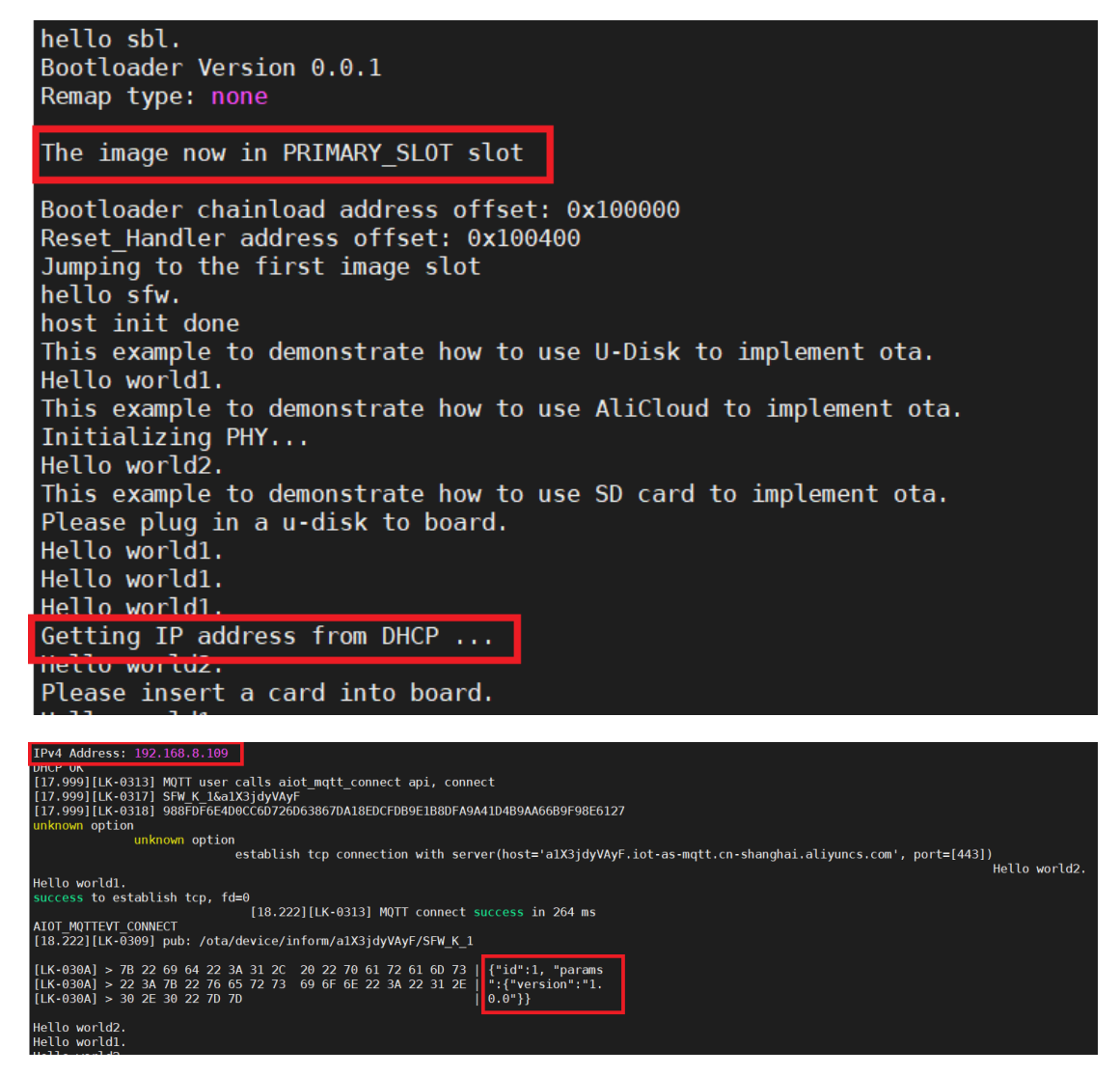

When uploading the upgrade package, because the upgrade package verification is selected, the verification operation is required after the current version information is received in the cloud. Go back to the console, click **Verify**, fill in the version number that must be upgraded, and select the currently upgraded device.

| ~ |
|---|
|   |
| ~ |
|   |
|   |
|   |
|   |
|   |
|   |

After the selection, the serial port displays the upgrade package information. The OTA target version is 1.4.0 and the size information is also displayed.

| [21.888][LK-0309]                                                                                                    | bub: /ota/device/upgrade/a1X3jdyVAyF/SFW_K_1                                                                                                    |
|----------------------------------------------------------------------------------------------------|----------------------------------------------------------------------------------------------------|
| $ \begin{bmatrix} [21.888] [LK-0309] \\ [LK-030A] < 7B 22 0 \\ [LK-030A] < 64 61 \\ [LK-030A] < 32 36 \\ [LK-030A] < 22 3A 2 \\ [LK-030A] < 22 3A 2 \\ [LK-030A] < 22 3A 2 \\ [LK-030A] < 22 3A 2 \\ [LK-030A] < 41 78 3 \\ [LK-030A] < 41 78 3 \\ [LK-030A] < 44 48 \\ [LK-030A] < 44 48 \\ [LK-030A] < 46 4C 0 \\ [LK-030A] < 46 4C 0 \\ [LK-030A] < 38 33 2 \\ [LK-030A] < 38 33 2 \\ [LK-030A] < 31 56 0 \\ [LK-030A] < 31 56 0 \\ [LK-030A] < 31 56 0 \\ [LK-030A] < 35 37 0 \\ [LK-030A] < 35 37 0 \\ [LK-030A] < 58 2F 2 \\ [LK-030A] < 58 2F 2 \\ [LK-030A] < 64 6E 2 \\ [LK-030A] < 64 6E 2 \\ [LK-030A] < 68 39 2 \\ [LK-030A] < 68 39 2 \\ [LK-030A] < 68 39 2 \\ [LK-030A] < 68 39 2 \\ [LK-030A] < 68 74 2 \\ [LK-030A] < 2E 6F 1 \\ [LK-030A] < 61 2F 0 \\ [LK-030A] < 61 2F 0 \\ [LK-$ | bub:       /ota/device/upgrade/a1X3jdyVAyF/SFW_K_1         bi3       6F       64       65       22       3A       22       31       30       30       22       22       22       1       ""       ""       1000","         74       61       22       3A       73       69       7A       65       23       A32       37               data":{"size":27         80       30       22       25       34       45       4F       72       42       6D       4C       37       77       55       46       6B       ":"E4E0rBmL7wUFk         82       66       6E       57       67       62       39       35       33       06       72       73       73       74       51       Ax9fnWgb9530g/70         78       4F       6C       51       31       32       6C       46       45       4F       Idtx010121LcznFE0       55       75       56       68       67       77       38       30       38       62       68       14       14       37       37       37       37       37       37       37       37       37       37       37       37       3 |
| [LK-030A] < 30 39 2                                                                                                    | 2F 63 6B 6F 6D 61 33 6D 35 71 30 30 30 30   09/ckoma3m5q0000                                                                                                    |
| [LK-030A] < 33 61 3                                                                                                    | 38 65 34 65 35 30  77 38 38 6B 2E 62 69 6E   3a8e4e50w88k.bin                                                                                                    |
| [LK-030A]       < 61                                                                                                    | 65       30       59       64       59       66       67       74       E       58         ature=YdYiluowĂX         6C       61       77       52       59       66       64       4C       4B       4A       70       47       %2BplawRYfdLKJpG         33       44       22       22       22       73       69       67       64       57       4       12Y%3D*, "signMet         3A       22       4D       64       35       22       22       20       64       35       22       hod": "Md5", "md5"         61       35       63       63       21       66       64       5       22       hod": "Md5", "md5"         61       35       63       66       36       34       62       61       36       31       34       dc53b8cf64ba4614         20       22       69       64       22       3A       31       36       37       4d"}, "id": 162087         37       30       82       C2       20       65       73       73       61       67       5       5735708, "message         75       63       65       73       73 <td< td=""></td<>    |
| OTA target firmware vers                                                                                                    | sion: 1.4.0, size: 272600 Bytes                                                                                                    |
| establish                                                                                                    | tcp connection with server(nost='iotx-ota.oss-cn-shanghal.allyuncs.com', port=[80])<br>He                                                                                                    |
| I TAT4G1TuWwSi mbAzUHfL3                                                                                                    | , 10-1<br>[22.222][LK-040B] > GET /ota/ff5d903234793197ea7c1bfda6718d09/ckoma3m5q00003a8e<br>e&Signature                                                                                                    |
| [22.333][LK-040B] > Hos<br>[22.333][LK-040B] > Acc<br>[22.333][LK-040B] > Acc<br>[22.333][LK-040B] > Con<br>[22.333][LK-040B] ><br>[22.333][LK-040B] ><br>[22.333][LK-0309] pub: ,                                                                                                    | <pre>kasignature<br/>: iotx-ota.oss-cn-shanghai.aliyuncs.com<br/>ept: text/html, application/xhtml+xml, application/xml;q=0.9, */*;q=0.8<br/>ge: bytes=0-<br/>tent-Length: 0<br/>/ota/device/progress/a1X3jdyVAyF/SFW_K_1</pre>                                                                                                    |
| [LK-030A] > 7B 22 69 64<br>[LK-030A] > 22 3A 7B 22<br>[LK-030A] > 65 73 63 22                                                                                                    | 22 3A 32 2C 20 22 70 61 72 61 6D 73   {"id":2, "params<br>73 74 65 70 22 3A 22 30 22 2C 22 64   ":{"step":"0","d<br>3A 22 22 7D 7D   esc":""}}                                                                                                    |

The following print information shows that the download request is sent successfully sent and the download process is started.

| download renewal request has been sent successfully                                                                                                    |
|----------------------------------------------------------------------------------------------------|
| [22.888][LK-0400] < HIIP/1.1 206 Partial Content                                                                                                    |
| [22.888][LK-040D] < Server: AliyunOSS                                                                                                    |
| [22.888][LK-040D] < Date: Thu, 13 May 2021 03:15:46 GMT                                                                                                    |
| [22.999][LK-040D] < Content-Type: application/octet-stream                                                                                                    |
| [22.999][LK-040D] < Content-Length: 272600                                                                                                    |
| [22.999][LK-040D] < Connection: keep-alive                                                                                                    |
| [22.999][LK-040D] < x-oss-request-id: 609C99E21B27393636E1E89F                                                                                                    |
| [22.999][LK-040D] < Content-Range: bytes 0-272599/272600                                                                                                    |
| [22.999][LK-040D] < Accept-Ranges: bytes                                                                                                    |
| [22.999][LK-040D] < ETag: "52A5C02AE7AFCDDC53B8CF64BA46144D"                                                                                                    |
| [22.999][LK-040D] < Last-Modified: Thu, 13 May 2021 02:34:39 GMT                                                                                                    |
| [22.999][LK-040D] < x-oss-object-type: Normal                                                                                                    |
| [22.999][LK-040D] < x-oss-hash-crc64ecma: 5693646425570967251                                                                                                    |
| [22.999][LK-040D] < x-oss-storage-class: Standard                                                                                                    |
| [22.999][LK-040D] < Content-MD5: UqXAKuevzdxTuM9kukYUTQ==                                                                                                    |
| [22.999][LK-040D] < x-oss-server-time: 13                                                                                                    |
| [22.999][LK-040D] <                                                                                                    |
| Hello world1.                                                                                                    |
| Helle world?                                                                                                    |
| download 5% done, +2048 bytes                                                                                                    |
| [23.666][LK-0309] pub: /ota/device/progress/a1X3jdyVAyF/SFW K 1                                                                                                    |
|                                                                                                    |
| [LK-030A] > 7B 22 69 64 22 3A 34 2C 20 22 70 61 72 61 6D 73   {"id":4, "params                                                                                                    |
| [LK-030A] > 22 3A 7B 22 73 74 65 70 22 3A 22 35 22 2C 22 64   ";{"step";"5","d                                                                                                    |
| $[LK-030A] > 65 73 63 22 3A 22 22 7D 7D   esc":""}$                                                                                                    |
|                                                                                                    |
| Hello world1.                                                                                                    |
| Hello world2.                                                                                                    |
| download 10% done, +2048 bytes                                                                                                    |
| 24,44411LN-00091 DUD: /OLd/UEVICE/DIOULESS/dLADIUVAVE/SEW N 1                                                                                                    |
|                                                                                                    |
| [LK-030A] > 7B 22 69 64 22 3A 35 2C 20 22 70 61 72 61 6D 73   {"id":5. "params                                                                                                    |
| $[ K-030A  > 22 3A 7B 22 73 74 65 70 22 3A 22 31 30 22 2C 22   ";{ step"; "10"}"$                                                                                                    |
| $[1K-0.30A] > 64 65 73 63 22 3A 22 22 7D 7D  descurrent {} descurrent {} descurrent$ |

After the download completes, the following print information is displayed and the system restarts. After the system restarts successfully, the upgrade package program in Slot 2 starts. The current version information can be seen and the OTA upgrade is verified in the console.

|                                                                                                    | LK-090                                   | 911 di                                       | .aest                                        | matc                    | hed            |                |                |                |                |                          |                  |                   |            |                      |                  |                      |                      |                      |                   | _          |
|----------------------------------------------------------------------------------------------------|------------------------------------------|----------------------------------------------|----------------------------------------------|-------------------------|----------------|----------------|----------------|----------------|----------------|--------------------------|------------------|-------------------|------------|----------------------|------------------|----------------------|----------------------|----------------------|-------------------|------------|
| download                                                                                                    | 100% (                                   | done,                                        | +216                                         | ) byte                  | s              |                |                |                |                |                          |                  |                   |            |                      |                  |                      |                      |                      |                   |            |
| [39.666][                                                                                                    | LK-030                                   | 9A] br                                       | ip: \                                        | ota/d                   | evi            | ce/p           | rogr           | ress           | s/a            | LX3j                     | dy۱              | VAyl              | =/SF       | ₩_K                  | _1               |                      |                      |                      |                   |            |
| [LK-030A]<br>[LK-030A]<br>[LK-030A]                                                                                                    | > 7B<br>> 73<br>> 2C                     | 22 69<br>22 34<br>22 64                      | ) 64<br>\ 7B<br>  65                         | 22 3A<br>22 73<br>73 63 | 32<br>74<br>22 | 33<br>65<br>3A | 2C<br>70<br>22 | 20<br>22<br>22 | 22<br>3A<br>7D | 70<br>22<br>7D           | 61<br>31         | 72<br>30          | 61<br>30   | 6D<br>22             |                  | {"id<br>s":{<br>,"de | ":23<br>"ste<br>sc": | 3, "<br>ep":<br>:""} | para<br>"100<br>} | am<br>) '' |
| write upd<br>write mag                                                                                                    | late ty<br>lic num                       | /pe =<br>nber c                              | 0x4                                          | •t = 0                  | xff            | ff0            |                |                |                |                          |                  |                   |            |                      |                  |                      |                      |                      |                   |            |
| Down fini<br>Bootloade<br>Remap typ                                                                                                    | shed a<br>r Vers<br>e: tes               | all.Sy<br>sion @<br>st                       | vstem<br>).0.1                               | Reset                   | No             | w              | hell           | .0 5           | sbl            |                          |                  |                   |            |                      |                  |                      |                      |                      |                   |            |
| The image                                                                                                    | e now i                                  | in SEC                                       | CONDA                                        | RY_SL                   | 0T :           | slot           |                |                |                |                          |                  |                   |            |                      |                  |                      |                      |                      |                   |            |
| The image                                                                                                    | e now i                                  | in SEC                                       | CONDA                                        | ARY_SL                  | 0T :           | slot           |                |                | Upd            | ate Package<br>Jule Name | Signature<br>def | 52a5c0            | 2ae7afcddc | :53b8cf64ba4         | 46144d           | Download             |                      |                      |                   |            |
| The image<br>← sfw_1064<br>Types of Update Packages<br>Signature Algorithm MP:<br>Total number of target device<br>1                                                          | Full 5 • Number 1                        | ed                                           | S 0                                          | ARY_SL                  | OT :           | • Number<br>0  | er of Canceled | Tasks          | Upd<br>Mod     | ate Package<br>Jule Name | Signature<br>def | : 52a5c0<br>'ault | 2ae7afcddc | 53b8cf64ba4          | 46144d           | Download             |                      |                      |                   |            |
| The image<br>← sfw_1064<br>Types of Update Packages<br>Signature Algorithm MD:<br>Total number of target device<br>1<br>Batch Management                                      | Full<br>S<br>Bevice List                 | ed<br>er of target successe<br>Update Packag | IS<br>IS<br>IS<br>IS<br>IS<br>IS<br>IS<br>IS | ARY_SL                  | OT :           | • Numbe<br>0   | er of Canceled | Tasks          | Upd<br>Moc     | ate Package<br>ule Name  | Signature<br>def | : 52a5c0<br>ïault | 2ae7afcddc | 53b8cf64ba4          | 46144d           | Download             |                      |                      |                   |            |
| The image<br>← sfw_1064<br>Types of Update Package<br>Signature Algorithm MD2<br>Total number of target device<br>1<br>Batch Management<br>Verify Update Package              | Full<br>S<br>Device List<br>Batch Update | ed<br>r of target success<br>Update Packag   | Is<br>Is<br>Information                      | Number of target fa     | OT !<br>lures  | • Numbe<br>0   | er of Canceled | Tasks          | Upd<br>Moc     | ate Package<br>Jule Name | Signature<br>def | : 52a5c0<br>iault | 2ae7afcddc | 53b8cf64ba4          | 46144d           | Download             |                      |                      |                   |            |
| The image<br>← sfw_1064<br>Types of Update Packages<br>Signature Algorithm MD2<br>Total number of target device<br>1<br>Batch Management<br>Verify Update Package<br>Batch ID | Full<br>S<br>Device List<br>Batch Update | ed Update Packag Please enter t              | e Information                                | RY_SL                   | OT :           | • Number<br>0  | er of Canceled | Tasks          | Upd<br>Moc     | ate Package<br>ule Name  | Signature<br>def | : 52a5c0<br>iault | 2ae7afcddc | 53b8cf64ba4<br>Creat | 46144d<br>ted At | Download             |                      |                      |                   | Actions    |

# 6 Reference

Alibaba Cloud C Link SDK

## 7 Revision history

| Rev. | Date           | Description     |
|------|----------------|-----------------|
| 0    | 31 August 2021 | Initial release |

Summary

How To Reach Us Home Page: nxp.com Web Support: nxp.com/support Limited warranty and liability — Information in this document is provided solely to enable system and software implementers to use NXP products. There are no express or implied copyright licenses granted hereunder to design or fabricate any integrated circuits based on the information in this document. NXP reserves the right to make changes without further notice to any products herein.

NXP makes no warranty, representation, or guarantee regarding the suitability of its products for any particular purpose, nor does NXP assume any liability arising out of the application or use of any product or circuit, and specifically disclaims any and all liability, including without limitation consequential or incidental damages. "Typical" parameters that may be provided in NXP data sheets and/or specifications can and do vary in different applications, and actual performance may vary over time. All operating parameters, including "typicals," must be validated for each customer application by customer's technical experts. NXP does not convey any license under its patent rights nor the rights of others. NXP sells products pursuant to standard terms and conditions of sale, which can be found at the following address: nxp.com/SalesTermsandConditions.

**Right to make changes** - NXP Semiconductors reserves the right to make changes to information published in this document, including without limitation specifications and product descriptions, at any time and without notice. This document supersedes and replaces all information supplied prior to the publication hereof.

Security — Customer understands that all NXP products may be subject to unidentified or documented vulnerabilities. Customer is responsible for the design and operation of its applications and products throughout their lifecycles to reduce the effect of these vulnerabilities on customer's applications and products. Customer's responsibility also extends to other open and/or proprietary technologies supported by NXP products for use in customer's applications. NXP accepts no liability for any vulnerability. Customer should regularly check security updates from NXP and follow up appropriately. Customer shall select products with security features that best meet rules, regulations, and standards of the intended application and make the ultimate design decisions regarding its products and is solely responsible for compliance with all legal, regulatory, and security related requirements concerning its products, regardless of any information or support that may be provided by NXP. NXP has a Product Security Incident Response Team (PSIRT) (reachable at PSIRT@nxp.com) that manages the investigation, reporting, and solution release to security vulnerabilities of NXP products.

NXP, the NXP logo, NXP SECURE CONNECTIONS FOR A SMARTER WORLD, COOLFLUX,EMBRACE, GREENCHIP, HITAG, ICODE, JCOP, LIFE, VIBES, MIFARE, MIFARE CLASSIC, MIFARE DESFire, MIFARE PLUS, MIFARE FLEX, MANTIS, MIFARE ULTRALIGHT, MIFARE4MOBILE, MIGLO, NTAG, ROADLINK, SMARTLX, SMARTMX, STARPLUG, TOPFET, TRENCHMOS, UCODE, Freescale, the Freescale logo, AltiVec, CodeWarrior, ColdFire, ColdFire+, the Energy Efficient Solutions logo, Kinetis, Layerscape, MagniV, mobileGT, PEG, PowerQUICC, Processor Expert, QorlQ, QorlQ Qonverge, SafeAssure, the SafeAssure logo, StarCore, Symphony, VortiQa, Vybrid, Airfast, BeeKit, BeeStack, CoreNet, Flexis, MXC, Platform in a Package, QUICC Engine, Tower, TurboLink, EdgeScale, EdgeLock, elQ, and Immersive3D are trademarks of NXP B.V. All other product or service names are the property of their respective owners. AMBA, Arm, Arm7, Arm7TDMI, Arm9, Arm11, Artisan, big.LITTLE, Cordio, CoreLink, CoreSight, Cortex, DesignStart, DynamIQ, Jazelle, Keil, Mali, Mbed, Mbed Enabled, NEON, POP, RealView, SecurCore, Socrates, Thumb, TrustZone, ULINK, ULINK2, ULINK-ME, ULINK-PLUS, ULINKpro, µVision, Versatile are trademarks or registered trademarks of Arm Limited (or its subsidiaries) in the US and/or elsewhere. The related technology may be protected by any or all of patents, copyrights, designs and trade secrets. All rights reserved. Oracle and Java are registered trademarks of Oracle and/or its affiliates. The Power Architecture and Power.org word marks and the Power and Power.org logos and related marks are trademarks and service marks licensed by Power.org. M, M Mobileye and other Mobileye trademarks or logos appearing herein are trademarks of Mobileye Vision Technologies Ltd. in the United States, the EU and/or other jurisdictions.

© NXP B.V. 2021.

All rights reserved.

For more information, please visit: http://www.nxp.com For sales office addresses, please send an email to: salesaddresses@nxp.com

> Date of release: 30 August 2021 Document identifier: AN13383

# arm